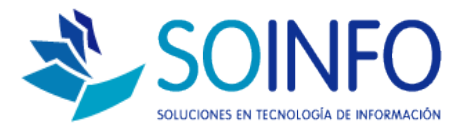

# **NOTA TECNICA**

# ¿Cómo agregar áreas de una empresa en las órdenes de compra?

#### **OBJETIVO**

La siguiente nota técnica tiene por objetivo enseñar a crear / modificar el campo áreas durante el registro de las órdenes de compra.

#### USO

La aplicación de uso es válida para todas las versiones del SICO que posean el módulo RRHH.

#### DESCRIPCION

### 1.- El Objetivo es agregar un AREA:

| Fecha       11/11/2014       Moneda       PESOS       Cond. Pago       CREDITO A 30 DIAS         Código       Descripción       Cartidad       Costo       Dcto.       Total         0000000195       60 KILOS DE CARNE       5       50.000       0.00       250.000         Image: Sol KILOS DE CARNE       5       50.000       0.00       250.000         Image: Sol KILOS DE CARNE       5       50.000       0.00       250.000         Image: Sol KILOS DE CARNE       5       50.000       0.00       250.000         Image: Sol KILOS DE CARNE       5       50.000       0.00       250.000         Image: Sol KILOS DE CARNE       5       50.000       0.00       250.000         Image: Sol KILOS DE CARNE       5       50.000       0.00       250.000         Image: Sol KILOS DE CARNE       5       50.000       0.00       Image: Sol KiLos DE CARNE       Image: Sol KiLos DE CARNE         Fecha Entrega       /// :::       Lugar .       AFECTA BODEGA       Si         Solicitado para       TECNOLOGIA       Image: Sol KiLos DE CARNE       Image: Sol KiLos DE CARNE       Image: Sol KiLos DE CARNE         Observaciones       Image: Sol KiLos DE CARNE       Image: Sol KiLos DE CARNE       Image: Sol KiLos DE CARNE<                                                                                                    | llúmero                                                | 000007                                 | Proveedor |          | ٦٨       |            |                                                                        |                                               |
|----------------------------------------------------------------------------------------------------|--------------------------------------------------------|----------------------------------------|-----------|----------|----------|------------|------------------------------------------------------------------------|-----------------------------------------------|
| Pecha       IMITZUI*       Worled       PESOS       Cond. Pago       Chell (A 30 DAS)         Código       Descripción       Cantidad       Costo       Deto.       Total         0000000195       60 HILOS DE CARNE       5       50,000       0.00       250,000         Imit Costo       Imit Costo       Imit Costo       Imit Costo       Imit Costo       Imit Costo         Imit Costo       Imit Costo       Imit Costo       Imit Costo       Imit Costo       Imit Costo         Imit Costo       Imit Costo       Imit Costo       Imit Costo       Imit Costo       Imit Costo         Imit Costo       Imit Costo       Imit Costo       Imit Costo       Imit Costo       Imit Costo         Imit Costo       Imit Costo       Imit Costo       Imit Costo       Imit Costo       Imit Costo         Imit Costo       Imit Costo       Imit Costo       Imit Costo       Imit Costo       Imit Costo         Imit Costo       Imit Costo       Imit Costo       Imit Costo       Imit Costo       Imit Costo         Imit Costo       Imit Costo       Imit Costo       Imit Costo       Imit Costo       Imit Costo         Imit Costo       Imit Costo       Imit Costo       Imit Costo       Imit Costo       Imit                                                                                                    | Easha                                                  | 44/44/2014                             | Manada    |          |          | Cond Dage  |                                                                        |                                               |
| Código       Descripción       Cantidad       Costo       Dcto.       Total         000000135       80 KILOS DE CARNE       5       50.000       0.00       250.000         Image: Solicitado para       TECNOLOGIA       Image: Solicitado para       TECNOLOGIA       Image: Solicitado para       TECNOLOGIA       Image: Solicitado para       TECNOLOGIA       Image: Solicitado para       Image: Solicitado para       1mage: Solicitado para       1mage: Solicitado para                                                                                                    | recna                                                  | 1171172014                             | Moneda    | NESUS    |          | Cond. Pago | CREDITO A 30 DIAS                                                      |                                               |
| Conge         Control         Control <thcontrol< th=""> <thcontrol< th=""> <thcon< td=""><td>Código</td><td>Descripció</td><td>in I</td><td>Cantidad</td><td>Costo</td><td>Deta</td><td>Total</td><td>1</td></thcon<></thcontrol<></thcontrol<>                                                                                                    | Código                                                 | Descripció                             | in I      | Cantidad | Costo    | Deta       | Total                                                                  | 1                                             |
| Fecha Entrega     /// :::.     Lugar       Solicitado para     TECNOLOGIA       H° Docum. Ref.     AFECTA BODEGA       Observaciones       Image: Subtotal       250.000       19.00 ± % beto.       19.00 ± % beto.       19.00 ± % beto.       19.00 ± % beto.       19.00 ± % beto.       19.00 ± % beto.       19.00 ± % beto.       19.00 ± % beto.       19.00 ± % beto.       19.00 ± % beto.                                                                                                    | 00000195                                               | 60 KILOS DE CARNE                      | ······    | 5        | 50.00    |            | 250.000                                                                |                                               |
| Fecha Entrega   1   Solicitado para   TECNOLOGIA   Nº Docum. Ref.     Observaciones   Subtotal   250.000   0.00 ÷ % Doto.   19.00 ÷ % LV.A   47.500   TOTAL   297.500                                                                                                    | 000000135                                              |                                        |           |          | 30.00    | , 0.00     | 230.000                                                                |                                               |
| Fecha Entrega   III   Solicitado para   TECNOLOGIA   II° Docum. Ref.     Observaciones     Subtotal   250.000   0.00 ÷ % Deto.   00 ÷ % Deto.   00 ÷ % LV.A   47.500   7.500                                                                                                    |                                                        |                                        | /+        |          |          |            |                                                                        |                                               |
| Fecha Entrega // :::.   Solicitado para TECNOLOGIA   N° Docum. Ref. Io   Observaciones Subtotal   250.000   0.00 ÷ % Deto.   0.00 ÷ % Deto.   0.00 ÷ % Deto.   0.00 ÷ % Deto.   0.00 ÷ % Deto.   0.00 ÷ % Deto.   0.00 ÷ % Deto.   0.00 ÷ % Deto.   0.00 ÷ % Deto.   0.00 ÷ % Deto.   0.00 ÷ % Deto.   0.00 ÷ % Deto.   0.00 ÷ % Deto.   0.00 ÷ % Deto.   0.00 ÷ % Deto.                                                                                                    |                                                        |                                        | /+        |          |          | +          |                                                                        |                                               |
| Fecha Entrega // :::.   Lugar AFECTA BODEGA   Solicitado para TECNOLOGIA   II° Docum. Ref. Dar de Baja a la 0/C   II° Docum. Ref. Otros Costos   Observaciones   Subtotal 250.000   0.00 ÷ % Deto. 0   19.00 ÷ % Deto. 0   19.00 ÷ % LV, A 47.500   TOTAL 297.500                                                                                                    |                                                        |                                        | /+        |          |          |            |                                                                        |                                               |
| Fecha Entrega       // :::.       Lugar         Solicitado para<br>II° Docum. Ref.       AFECTA BODEGA ISI<br>Dar de Baja a la O/C IIIO<br>Otros Costos IIIO         Observaciones       Subtotal       250.000         0.00 ÷ % Deto.       0         19.00 ÷ % Deto.       0         19.00 ÷ % Deto.       0         10.00 ÷ % Deto.       0                                                                                                    |                                                        |                                        |           |          |          |            |                                                                        |                                               |
| Fecha Entrega       // :::.       Lugar         Solicitado para       TECNOLOGIA       Image: Constraint of the second second |                                                        | 1                                      | /         |          |          | 1 1        |                                                                        |                                               |
| Fecha Entrega       // :::.       Lugar       AFECTA BODEGA       ✓ Si         Solicitado para       TECNOLOGIA       ✓       Dar de Baja a la 0/C       IIo         N° Docum. Ref.       Observaciones       ✓       Subtotal       250.000         0.00 + % Deto.       0       19.00 + % I.V.A       47.500         19.00 + % I.V.A       297.500       You have been been been been been been been be                                                                                                    |                                                        |                                        | _/_+      |          |          |            |                                                                        |                                               |
| Subtotal         250.000           0.00 ** % Deto.         0           19.00 ** % LV.A         47.500           TOTAL         297.500                                                                                                    | Fecha Entr                                             | ega // ::.,                            | Lugar .   |          |          |            | AFECTA BODE                                                            | GA ⊽ Si                                       |
| Subtotal         250.000           0.00         % Deto.         0           19.00         % I.V.A         47.500           TOTAL         297.500                                                                                                    | Fecha Entr<br>Solicitado p<br>Nº Docum.                | ega // ::<br>para TECNOLOGIA<br>Ref.   | Lugar .   |          |          |            | AFECTA BODE<br>Dar de Baja a la d<br>Otros Cost                        | GA ▼ Si<br>D/C ■ No<br>tos ■ No               |
| 0.00 → % Dcto.         0           19.00 → % LV.A         47.500           TOTAL         297.500                                                                                                    | Fecha Entr<br>Solicitado p<br>Nº Docum.<br>Observacion | ega // ::.,<br>para TECNOLOGIA<br>Ref. | Lugar .   |          |          |            | AFECTA BODE<br>Dar de Baja a la G<br>Otros Cost                        | GA V Si<br>D/C No<br>tos No                   |
| ■     0.30 •     % peto.     0       19.00 ÷     % I.V.A     47.500       ▼     TOTAL     297.500                                                                                                    | Fecha Entr<br>Solicitado p<br>Nº Docum.<br>Observacion | ega // ::.,<br>para TECNOLOGIA<br>Ref. | Lugar     |          |          |            | AFECTA BODE<br>Dar de Baja a la G<br>Otros Cost                        | GA V Si<br>D/C IIIo<br>tos IIIo<br>250.000    |
| 19.00 → % I.V.A         47.500           TOTAL         297.500                                                                                                    | Fecha Entr<br>Solicitado ;<br>Nº Docum.<br>Observacion | ega // ::<br>para TECNOLOGIA<br>Ref.   | Lugar     |          |          | 0.00       | AFECTA BODE<br>Dar de Baja a la G<br>Otros Cost                        | GA V Si<br>D/C Ho<br>tos Ho<br>250,000        |
| <b>TOTAL</b> 297.500                                                                                                    | Fecha Entr<br>Solicitado p<br>N° Docum.<br>Observacion | ega // ::<br>para TECNOLOGIA<br>Ref.   | Lugar .   |          | <u>^</u> | 0.00       | AFECTA BODE<br>Dar de Baja a la (<br>Otros Cost<br>Subtotal<br>% Deto. | GA V Si<br>D/C Ho<br>tos Ho<br>250.000<br>0   |
|                                                                                                    | Fecha Entr<br>Solicitado p<br>Nº Docum.<br>Observacion | ega // ::<br>bara TECNOLOGIA<br>Ref.   | Lugar .   |          |          | 0.00       | AFECTA BODE<br>Dar de Baja a la O<br>Otros Cost<br>Subtotal<br>% Deto. | GA ▼ Si<br>D/C ■ Ho<br>250.000<br>0<br>47.500 |

Dirección: Padre Mariano 391 Oficina 204 Providencia, Santiago - CHILE Teléfonos: (+56 2) 29489695 / (+56 2) 29489697 | Web: <u>www.soinfo.cl</u>

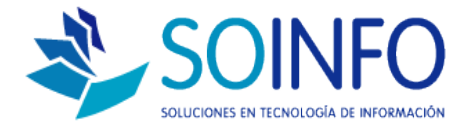

2.- Para agregar o modificar tenemos que dirigirnos al módulo REC. HUMANOS y luego al botón CONFIGURACION.

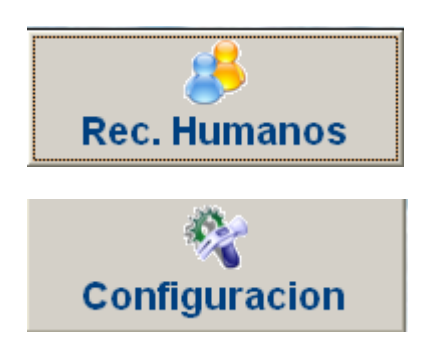

3.- Una vez dentro del módulo CONFIGURACION seleccionar con un CLICK la opción AREA DE EMPRESA:

| 1 Se<br>AREA      | selecciona la opción<br>DE LA EMPRESA      |     |        |                                                                                        |
|-------------------|--------------------------------------------|-----|--------|----------------------------------------------------------------------------------------|
|                   |                                            |     |        |                                                                                        |
| 📥 Manteni         | miento De Tablas                           |     |        |                                                                                        |
| Tab               | las                                        |     | Are    | as De La Empresa                                                                       |
| Código            | Nombre                                     |     | Código | Descripción 🔺                                                                          |
| AFP               | AFPS                                       |     | 001    | ALMACEN                                                                                |
| ATR               | AREAS DE LA EMPRESA                        | 1   | 003    | COMPRAS                                                                                |
| CGO               | CARGOS                                     | 1   | 005    | CONTABILIDAD                                                                           |
| CTR               | CATEGORIAS DEL TRABAJADOR                  |     | 000    | NO DEFINIDO                                                                            |
| AST               | CENTROS ASISTENCIALES                      | Ļ   | 006    | PLANILLA                                                                               |
| CCP               | CENTROS DE COSTO                           | L I | 007    | TECNOLOGIA                                                                             |
| CGT               | CENTROS DE GASTO                           | Ļ I | 004    | TESORERIA                                                                              |
| сом               | COMISIONES AFP S                           | L I | 002    | VENTAS                                                                                 |
| PDT               | CONCEPTOS PARA P.D.T.                      | Ļ I |        |                                                                                        |
| TRB               | CONCEPTOS PERSONALIZ. TRABAJ.              | 4 I |        |                                                                                        |
| ccc               | CONCEPTOS R.T.P.S.                         | 4 I |        |                                                                                        |
| TTT               | CONCEPTOS TAREO                            | 4 I |        |                                                                                        |
| BLP               | DEF. CONCEPTOS BOLETA TRIPLE               |     |        |                                                                                        |
|                   | IDEEINIC CONCERTOS BOLETA RAGO             | _   |        |                                                                                        |
| <b>i</b><br>Salir | + Z 🙁                                      |     | +      |                                                                                        |
|                   |                                            |     |        |                                                                                        |
| 2<br>AG           | El botón + permitirá<br>REGAR un nueva ára |     |        | 3 El botón modificar permitirá<br>cambiarle el nombre a un área<br>previamente creada. |

Dirección: Padre Mariano 391 Oficina 204 Providencia, Santiago - CHILE Teléfonos: (+56 2) 29489695 / (+56 2) 29489697 | Web: <u>www.soinfo.cl</u>

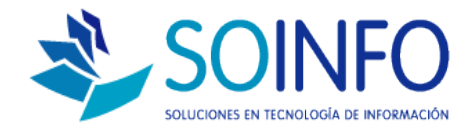

## 4.- Para crear un área solo basta con llenar los siguiente campos:

| Cóc            | ligo 008     |        | Est              | ado 🔽 Activo |
|----------------|--------------|--------|------------------|--------------|
| Descripe       | ción PROYECT | os     |                  |              |
| Otro Idio      | oma          | _      |                  |              |
| Abreviat       | tura PRY     |        |                  |              |
| Valor          | ó %          | 0.0000 | Cód. Externo     |              |
| 1              | libo 🔤       |        | Local            |              |
| Camp           | po 1         |        | Cta. General     |              |
| Camp           | po 2         |        | Cta. Empresarial |              |
| Camp           | ро 3         | _      | RS-234           |              |
| - Característi | icae         |        |                  |              |
|                | 1010         |        |                  |              |
|                |              |        |                  | -            |
|                |              |        |                  |              |

5.- Una vez se haga un click en ACEPTAR la nueva área creada se podrá ver reflejada al momento de registrar una orden de compra.

| Fecha         11/11/2014           Código         Des           0000000167         MASETERO | Cripción | PESOS<br>Cantidad 3 | Costo  | Dcto.          | Total                              | <b>•</b>           |
|---------------------------------------------------------------------------------------------|----------|---------------------|--------|----------------|------------------------------------|--------------------|
| Código Des<br>0000000167 MASETERO                                                           | cripción | Cantidad 3          | Costo  | Dcto.          | Total                              |                    |
| 0000000167 MASETERO                                                                         |          | 3                   | 24,000 |                |                                    |                    |
|                                                                                             |          |                     | 34.990 | 0.00           | 104.970                            | +                  |
|                                                                                             |          |                     |        |                |                                    |                    |
|                                                                                             |          |                     |        |                |                                    |                    |
|                                                                                             |          |                     |        |                |                                    |                    |
| Solicitado para PROYECT<br>Nº Docum. Ref.                                                   | OS       |                     |        | ,              | Dar de Baja a la O.<br>Otros Costo | IC   Ho<br>IS   No |
| Observaciones                                                                               |          |                     |        |                |                                    |                    |
|                                                                                             |          |                     |        | Su             | ibtotal                            | 104.970            |
|                                                                                             |          |                     |        | ہ 🔁 0.00 19.00 | b Deto.                            | 19,944             |
|                                                                                             |          |                     | -1     |                |                                    |                    |

Dirección: Padre Mariano 391 Oficina 204 Providencia, Santiago - CHILE Teléfonos: (+56 2) 29489695 / (+56 2) 29489697 | Web: <u>www.soinfo.cl</u>